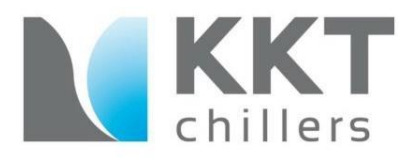

# KKT Academy Series:

# **KKT BACnet Gateway**

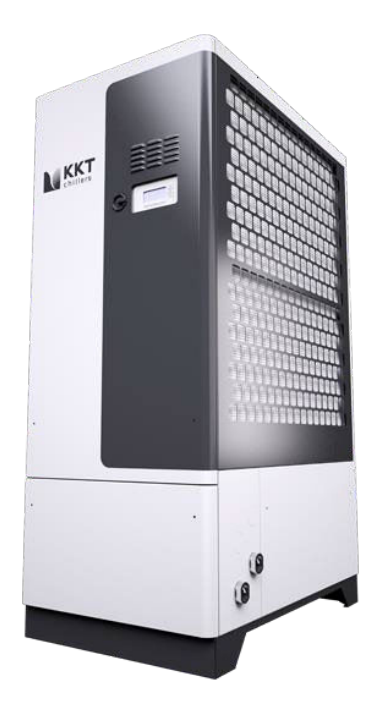

*Model(s):* cBoxX Series

# KKT BACnet Gateway

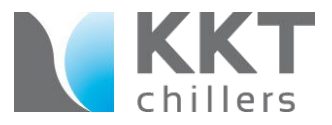

The BACnet Gateway is designed for installation on cBoxX chiller to communicate available monitoring points between the chiller and the site's building management system via an Anybus Gateway.

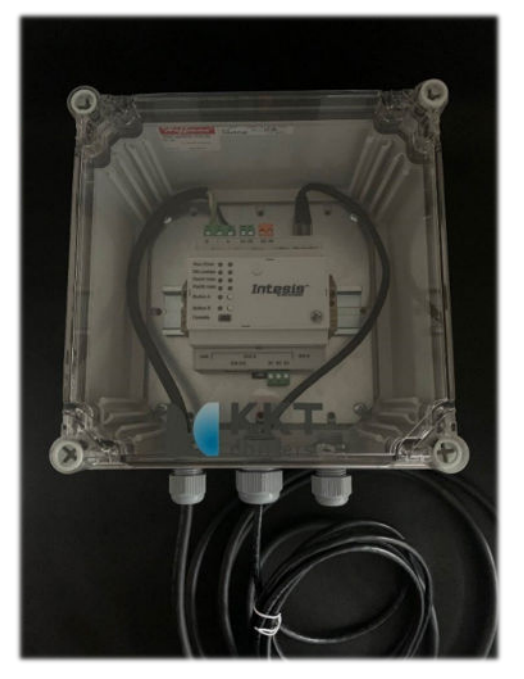

#### KKT part number: 617062

# KKT BACnet Gateway

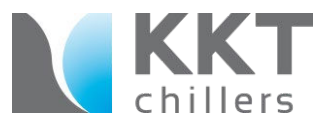

#### Interface Overview - KKT BACnet Gateway

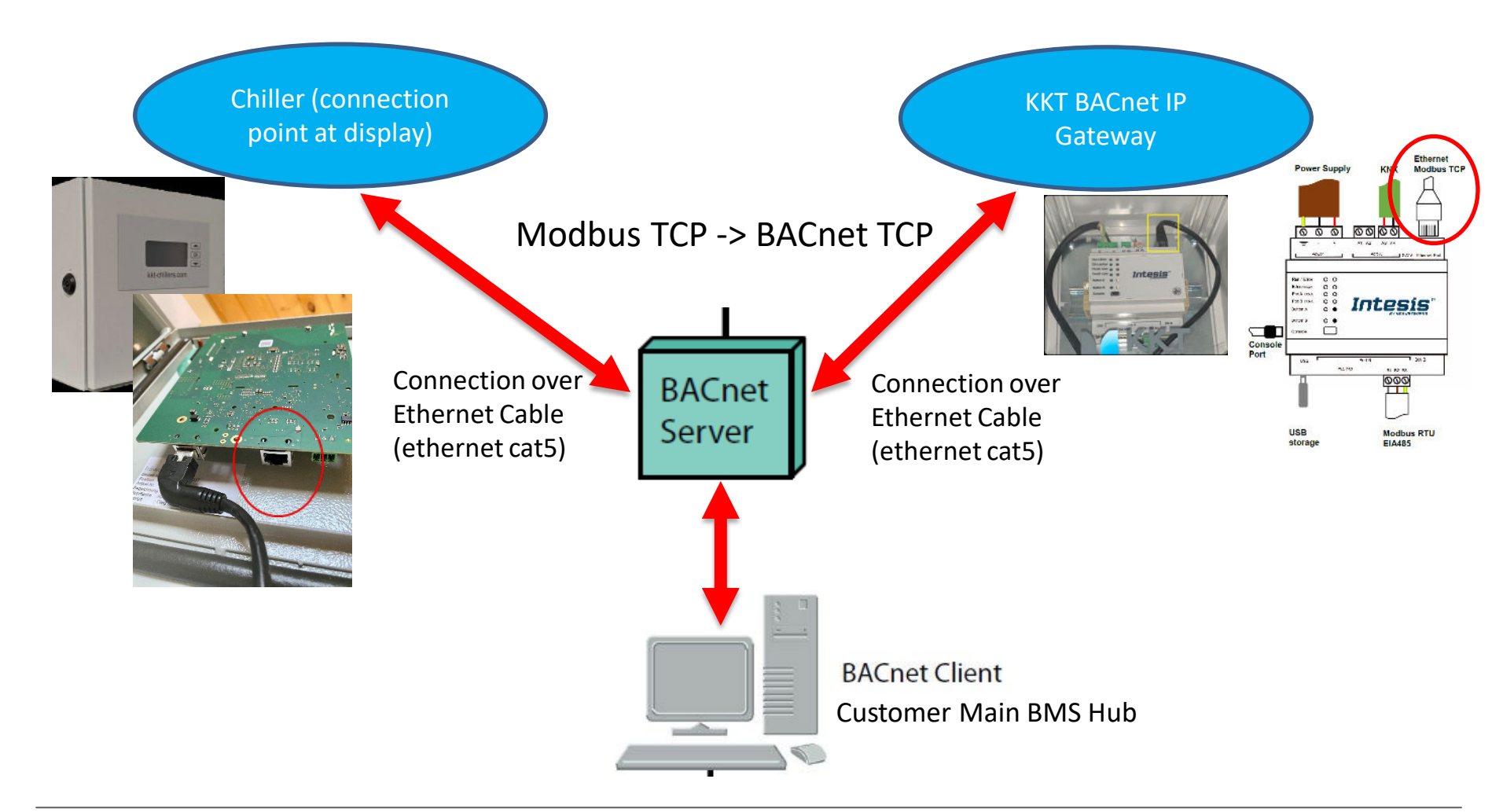

# Connecting BMS to the display panel

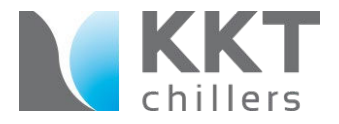

Connect the ethernet cable from your BACnet server to the port located on the display as shown

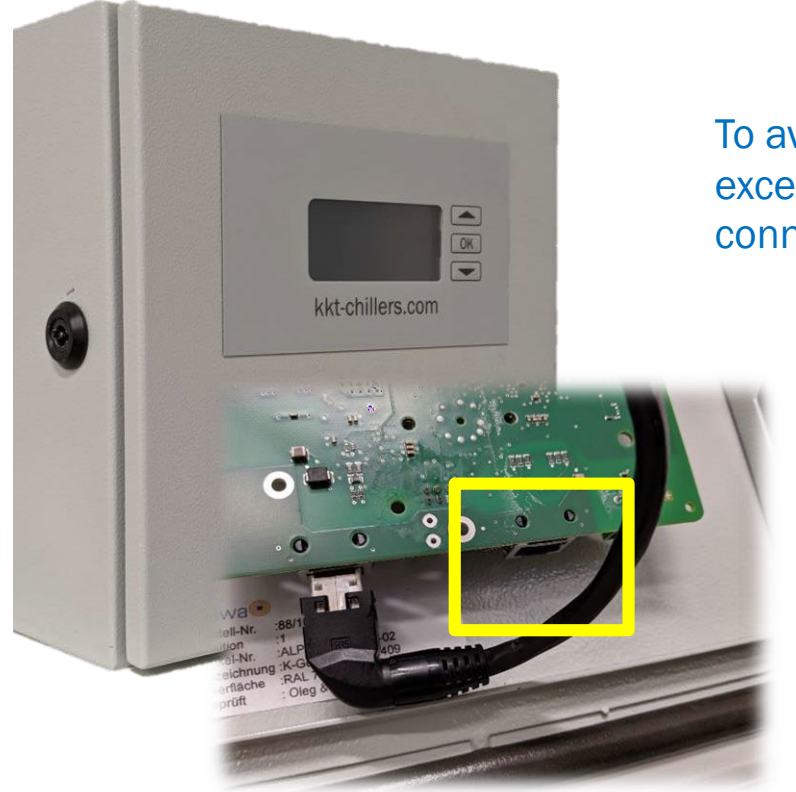

To avoid damage, be careful and avoid applying excessive force or twisting when making this connection

# Connecting BMS to the Gateway

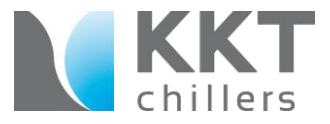

Connect a second ethernet cable from your BACnet server to the Gateway as shown

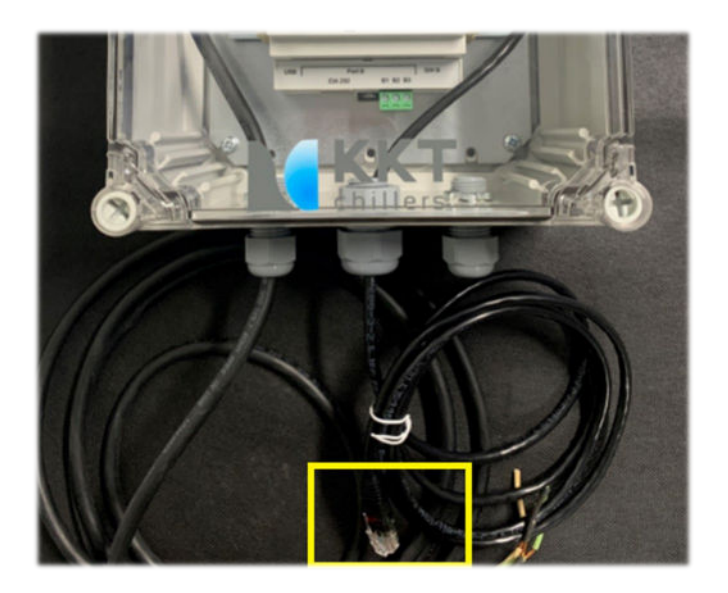

To avoid damage, be careful and avoid applying excessive force or twisting when making this connection

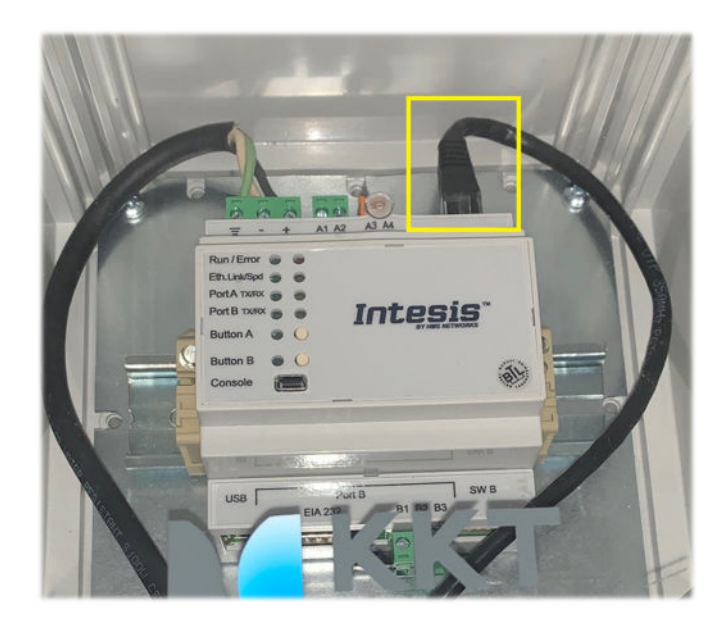

# Connecting voltage

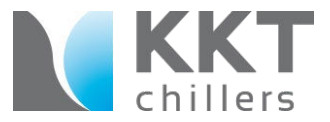

The BACnet Gateway can be operated using AC (24V) or DC (+9v to +36v) voltage.

To power the Gateway from the remote display panel, connect the BACnet Gateway's power cord to the terminals provided.

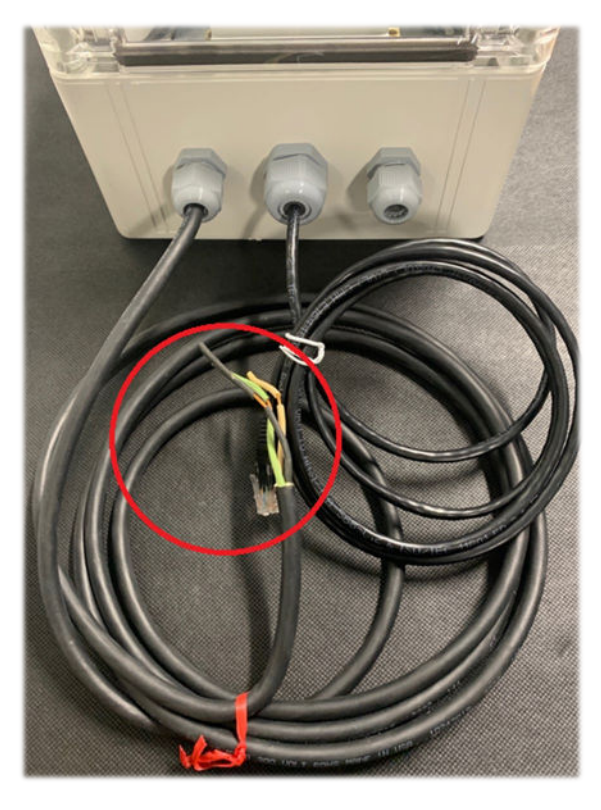

#### **BACnet Gateway**

#### **Remote Display Box**

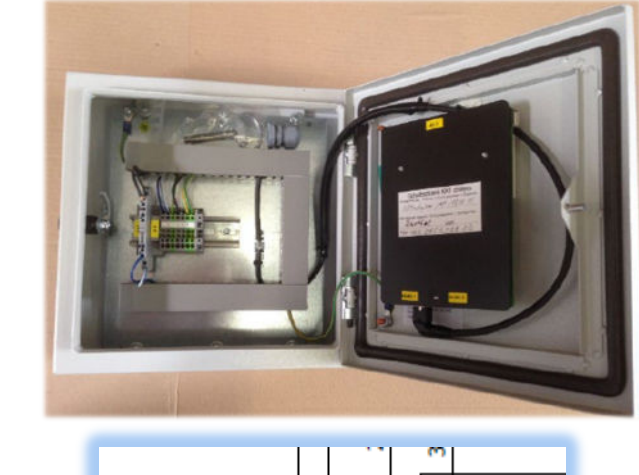

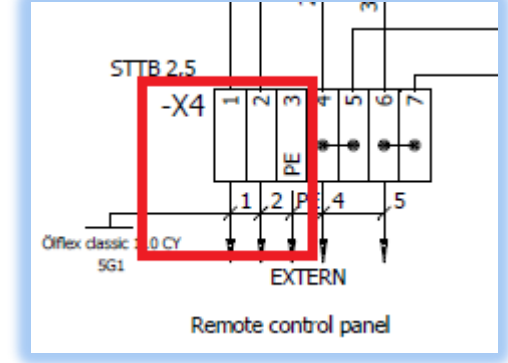

# Module Box Placement

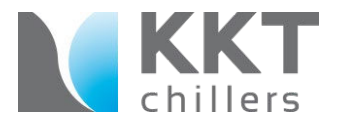

In this case, the BACnet Gateway should be mounted within 4 feet (48") of the remote display panel to ensure the cable will reach the provided terminals.

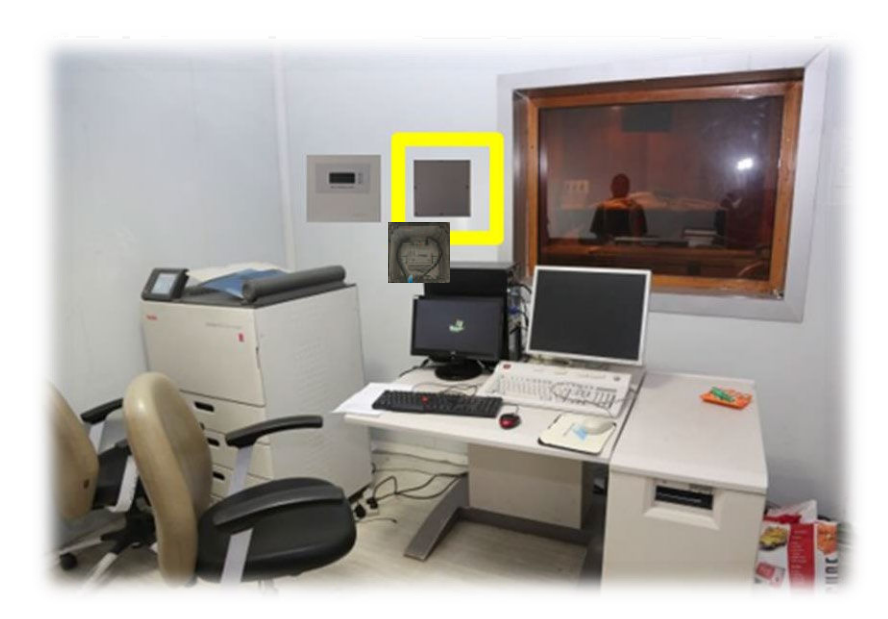

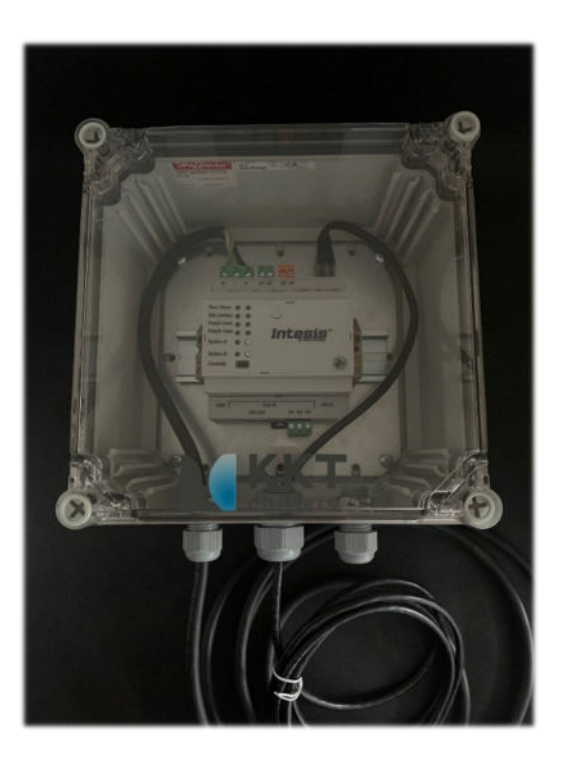

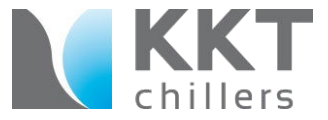

Connect the BACnet Gateway to separate power source (not provided)

#### **BACnet Gateway**

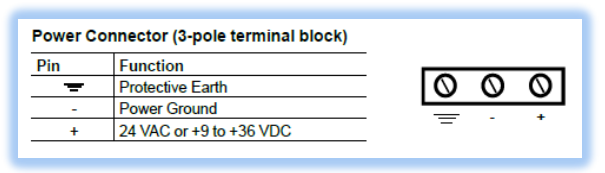

| A1 A2 A3 A4<br>Power Port A SWA Ethernet Port |
|-----------------------------------------------|
| Run / Error                                   |
| USB Port B SW B<br>EIA 232 B1 B2 B3           |

# Separate power source (not included)

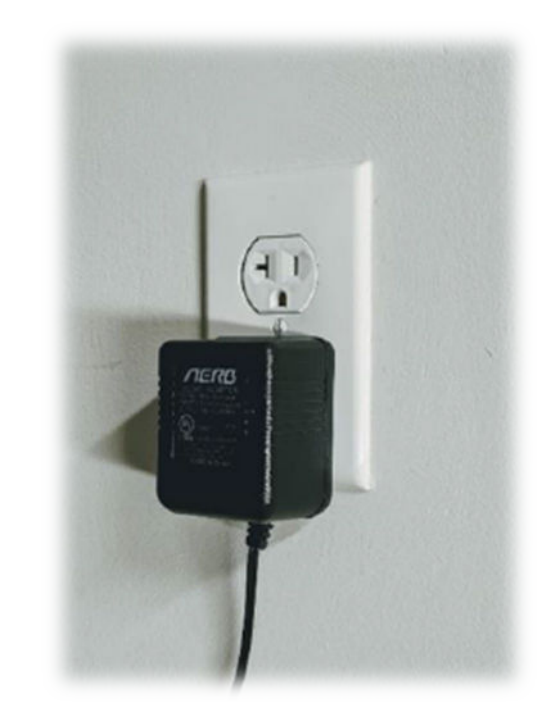

# **Remote Display Operation**

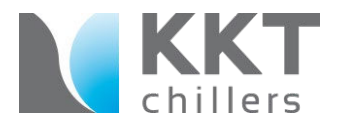

The BACnet Gateway receives signals from the chiller and must be connected to the display selected for viewing

cBoxX chillers allow for one display to be viewed at a time – either **Indoors** at the remote display panel, or **Outside** at the chiller. During normal operation, the switch should be set to IN so the MRI technician can easily view chiller status near their desk in the control room.

To change viewing location, change the switch (7S1 or 8S1) inside of the chiller's electrical box to either **"OUT"** for indoor viewing or **"IN"** in order to read the display outside at the chiller.

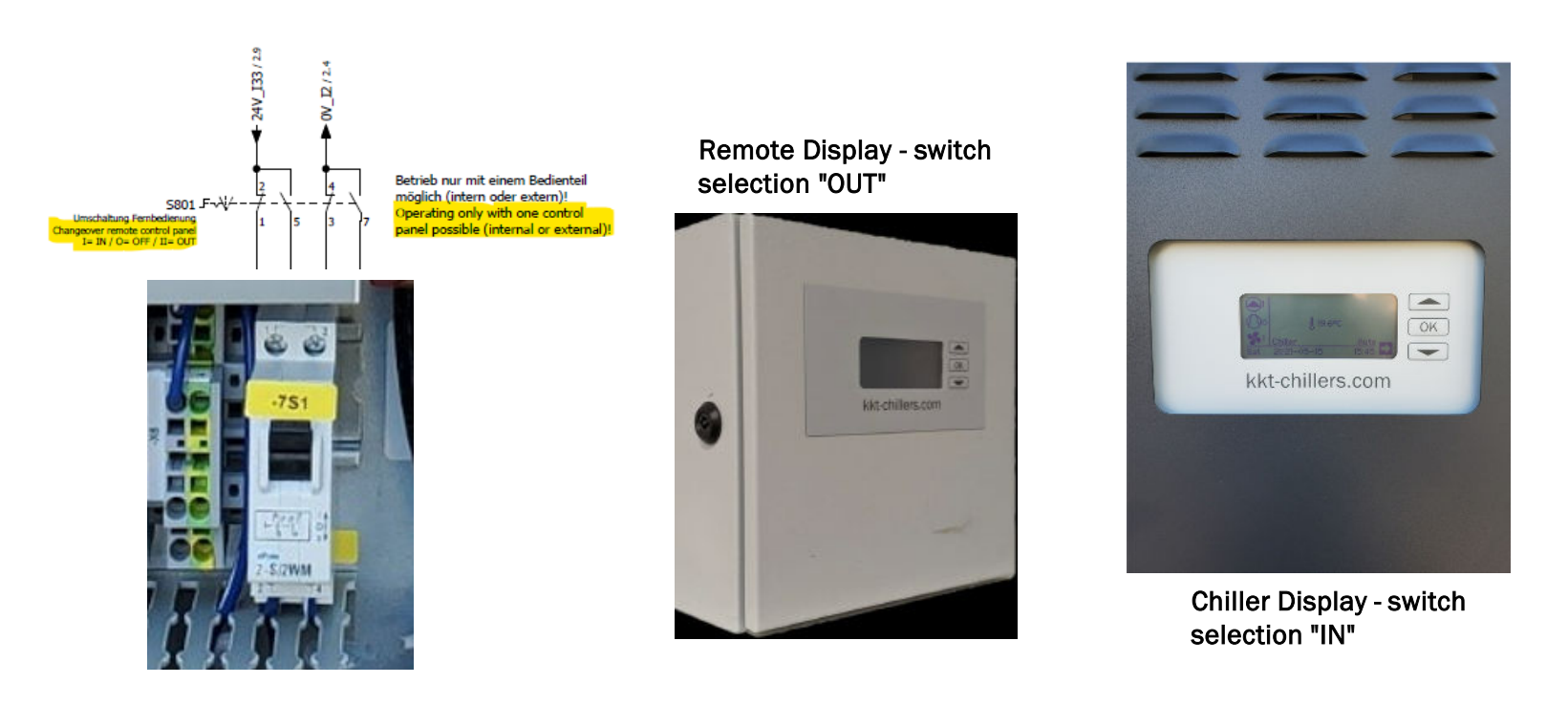

# Connecting to your PC

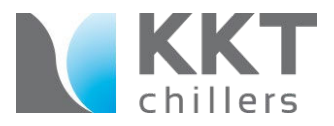

#### Connecting your PC with the KKT BACnet Gateway

**STEP 1:** Connect your PC and the KKT BACnet Gateway with a "USB A to USB mini" cable.

**STEP 2**: Open the Program "ACM-MAPS" – NOTE: You can download the HMS (Intensis) program by clicking on the following link: <u>https://cdn.hms-networks.com/docs/librariesprovider11/software/intesis-maps-installer.exe?sfvrsn=bd554cd7\_53&download=true</u>

STEP 3: Now click "Load Project" and load the "cboxX\_BACnet.abmaps" file

**NOTE:** to access this file please click on link: <u>https://ldrv.ms/u/s!Atvp\_iFl8hfMhqwetjPFg82wnaHuuQ?e=OqMHCn</u>

|                              | OneDrive                                                             | Sign In | Create ac | ount |
|------------------------------|----------------------------------------------------------------------|---------|-----------|------|
|                              | 😰 Share 🕂 Add to my Shared list 🞍 Download 🛷 Embed 😒 Version history |         | 1 of 1    | × O  |
| Getting started              |                                                                      |         |           |      |
| News                         |                                                                      |         |           |      |
| Latest News and Updates      |                                                                      |         |           |      |
| Start                        |                                                                      |         |           |      |
| Create New Project           |                                                                      |         |           |      |
| Load Project                 |                                                                      |         |           |      |
| Get Project from Device      |                                                                      |         |           |      |
| Import Project From US8 Host | cBoxX_BACnet.abmaps                                                  |         |           |      |
| Recent                       | Hmm looks like this file doesn't have a preview we can show you.     |         |           |      |
| cBoxX_BACnet-Lusaka          | Download                                                             |         |           |      |
| cBoxX_BACnet                 |                                                                      |         |           |      |
|                              |                                                                      |         |           |      |
|                              |                                                                      |         |           |      |
|                              |                                                                      |         |           |      |
|                              |                                                                      |         |           |      |

Step 4: Now you can configurate the BacNet IP Gateway

# Setting the IP Addresses

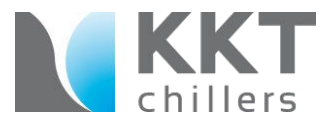

KKT "IP" Configuration (display at chiller or remote display panel)

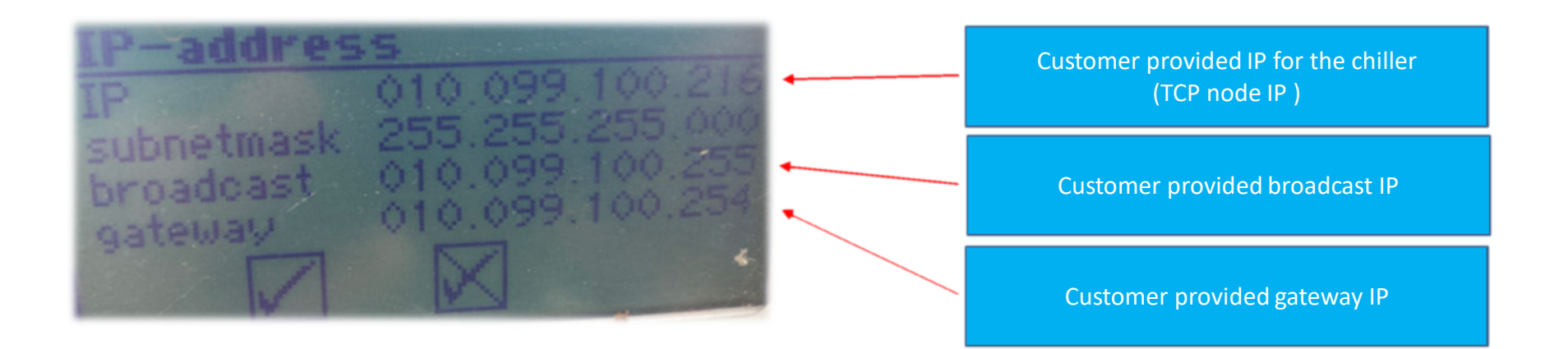

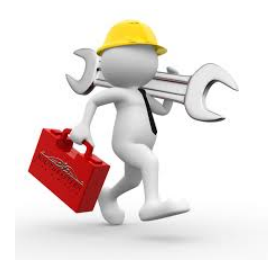

# Configuring the Gateway

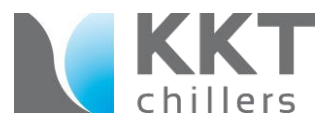

#### KKT BACnet Gateway Configuration (TCP/IP)

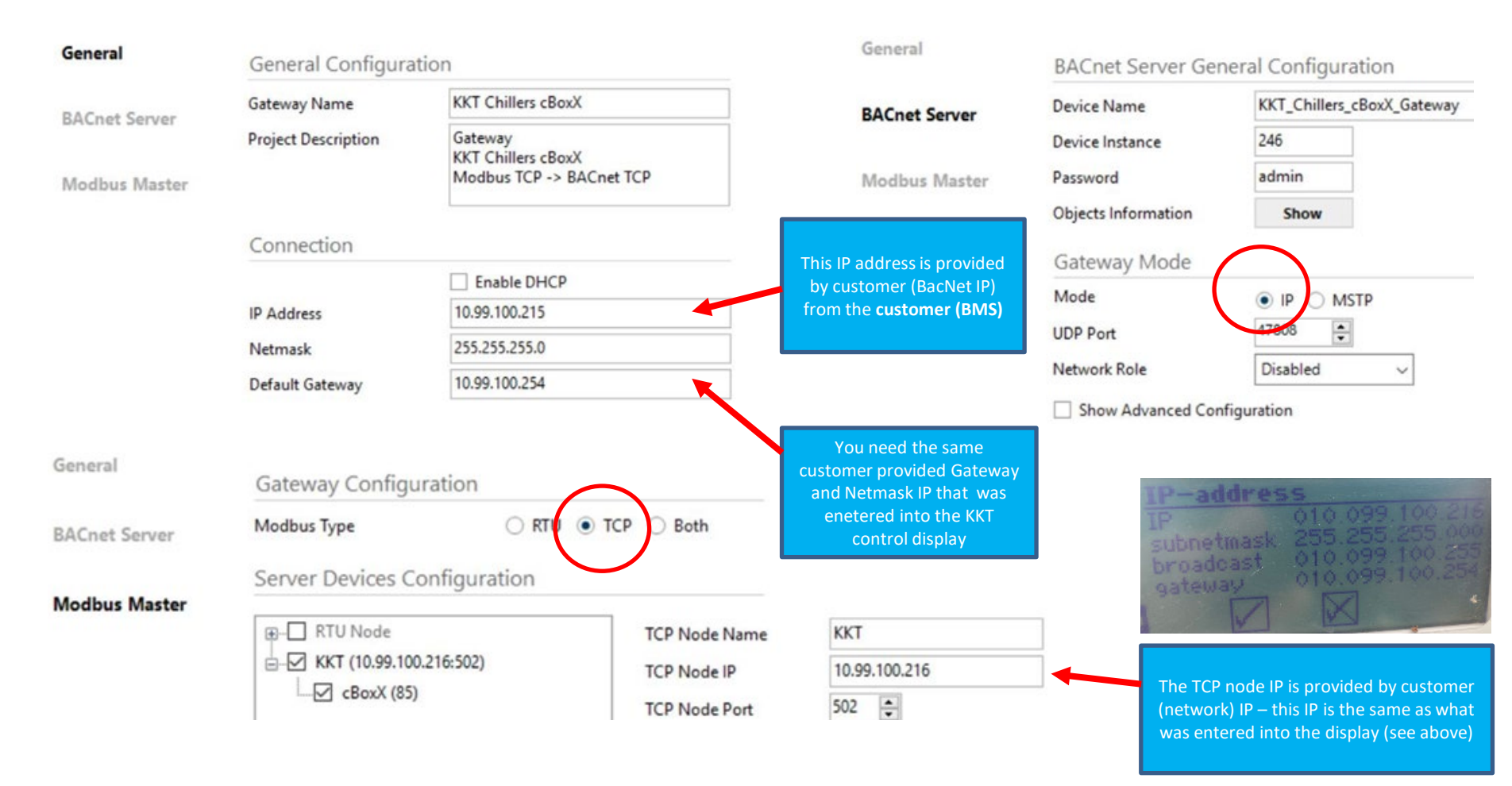

# Monitoring points

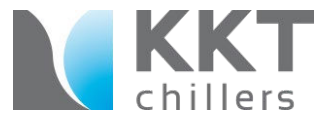

#### A separate document providing a list of available monitoring points is provided

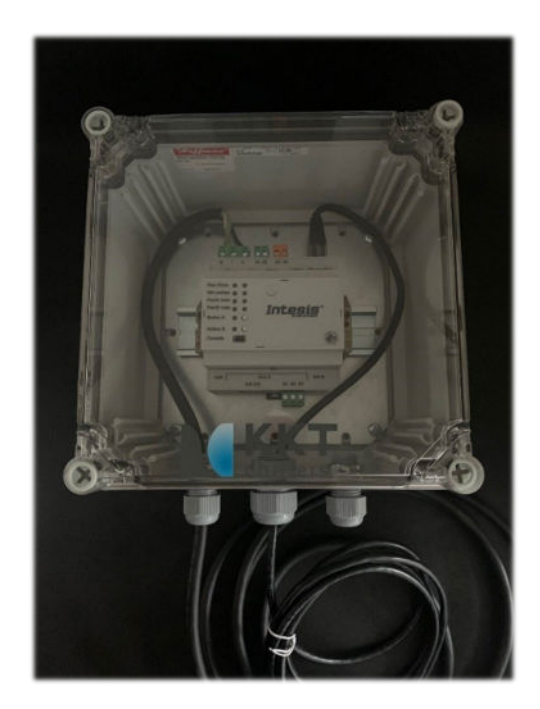

| Name                                             | Type Intance | Units |
|--------------------------------------------------|--------------|-------|
| DI remotecontrol                                 | BI           |       |
| DI pump 1 flow-switch                            | BI           |       |
| DI pump 2 flow-switch                            | BI           | -     |
| DO pump 1                                        | BO           | -     |
| DO pump 2                                        | BO           |       |
| DO compressor 1                                  | BO           |       |
| DO compressor 2                                  | BO           |       |
| DO compressor 3                                  | BO           |       |
| DO compressor 4                                  | BO           |       |
| DO EV hot gas bypass                             | BO           |       |
| DO fan 1                                         | BO           | -     |
| DO fan 2                                         | BO           |       |
| DI pump O_E flow-switch                          | BO           |       |
| Dipump O MV flow-switch                          | BO           | -     |
| DO pump freecooler                               | BO           |       |
| DO fan freecooler                                | BO           |       |
| Di pump O MV flow-switch                         | BO           | -     |
| Di pump O BM flow-switch                         | BO           |       |
| DO collecetive fault                             | BO           |       |
| Lifebit                                          | BO           | -     |
| Operating hours DO nump 1                        | AV.          | b     |
| Operating hours DO pump 2                        | AV           | h     |
| Operating hours DO compressor 1                  | AV.          | h     |
| Operating hours DO compressor 2                  | AV           | h     |
| Operating hours DO compressor 3                  | AV           |       |
| Operating hours DO compressor 5                  | AV           | h     |
| Operating hours DO Heating                       | AV           |       |
| Operating hours DO nump freecopler               | AV           |       |
| Measuring Dump 1 prace outlet                    | AV.          | her   |
| Measuring Pump 2 press outlet                    | AV           | ber   |
| Measuring Coldwater prace                        | AV           | ber   |
| Measuring Tank pressure                          | AV           | mber  |
| Measuring Coldwater temp inlet (VP)              | AV           | *C    |
| Measuring Coldwater temp outlet                  | AV           | .0    |
| Measuring Coldwater temp outlet 2                | AV           | °C    |
| Measuring Terms cooling water                    | AV           | .0    |
| Measuring ambient temperature                    | AV           | °C    |
| Measuring Freecooler temp inlet                  | AV           | ·0    |
| Measuring Temp, system return                    | AV           | 10    |
| Measuring Conductivity                           | AV           | uS    |
| Lifecounter                                      | AV           |       |
| Alert Sensor error monitoring Al nump pressure 1 | RV           |       |
| Alert Sensor error monitoring Al pump pressure 2 | BV           |       |
| Alert Sensor error monitoring Al coldwater press | RV           |       |
| Alert Genaor erfor mornering Al Coldwater press  |              | -     |